## How to print from your computer - MAC guide!

1. Download the driver for your operating system.

http://support.ricoh.com/bb/html/dr ut e/re1/model/sp45dn/sp45dn.htm

2. Install the driver.

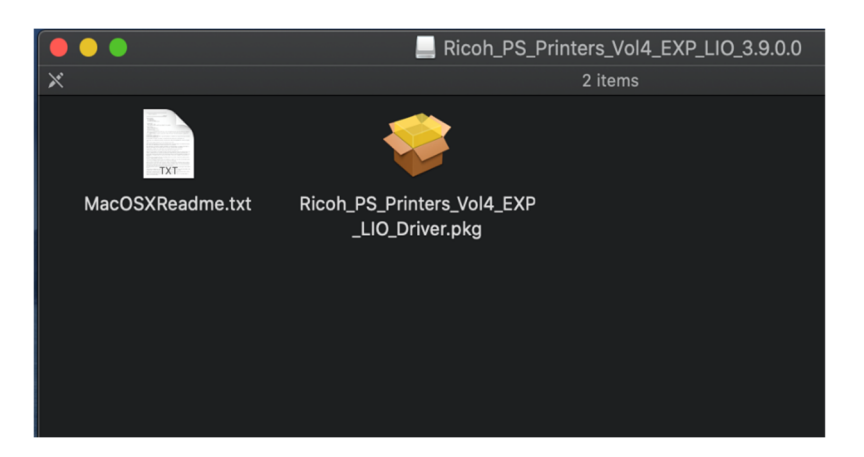

3. Open System preferences  $\rightarrow$  Printers & Scanners

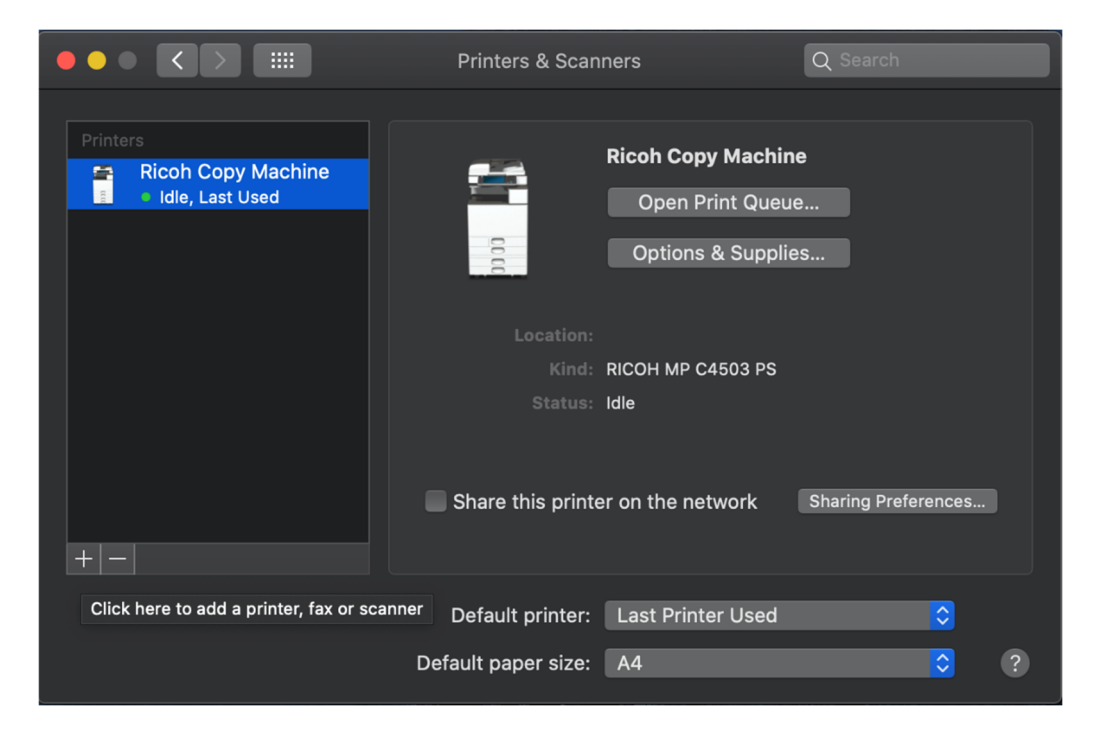

4. Add a printer and choose IP. Enter the address (**10.220.166.234**) and choose a name. Make Sure to choose *Line Printer Daemon -LPD* 

|              |                       | Add                  |            |
|--------------|-----------------------|----------------------|------------|
|              | <b>_</b>              | Q Search             |            |
| Default IP W | Vindows               |                      |            |
|              |                       |                      |            |
| Address:     | 10.220.166.23         | 4                    |            |
|              | Valid and complete h  | ost name or address. |            |
| Protocol:    | Line Printer Daer     | non - LPD            | <b>\$</b>  |
| Queue:       |                       |                      |            |
|              | Leave blank for defau | ult queue.           |            |
| Name:        | IES study room        |                      |            |
| Location:    |                       |                      |            |
| Use:         | RICOH SP 4510         | ON PS                | $\diamond$ |
|              |                       |                      |            |
|              |                       |                      |            |
|              |                       |                      | Add        |

Your Mac should automatically recognize the printer (Ricoh SP4510 DN)